# คู่มือการติดตั้ง Adobe Creative Cloud บน Mac OS

 ทำการ Download ไฟล์ตัวติดตั้ง Adobe Creative Cloud Mac Os บนหน้าเว็บ download.ku.ac.th จะได้ไฟล์ Zip แล้วทำการแตกไฟล์ หลังจากนั้นให้เข้าโฟลเดอร์ Mac Os

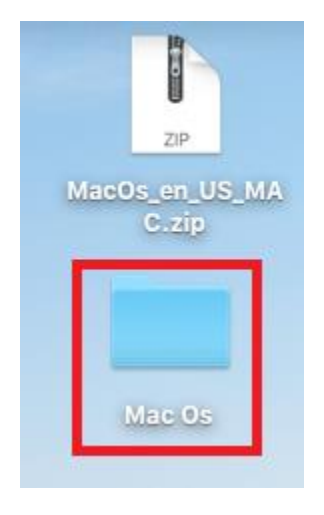

2. แล้วหลังจากนั้นดับเบิ้ลคลิกเข้าไปในโฟลเดอร์ Build

| • • •             |       |                | 🛅 Mac Os   |          |  |
|-------------------|-------|----------------|------------|----------|--|
| $\langle \rangle$ |       | <u>₩</u> × ♦ × |            | Q Search |  |
| Favorites         |       |                |            |          |  |
| Recents           |       |                |            |          |  |
| Applications      | Build | Exceptions     | Mac Os.ccp |          |  |
| Desktop           |       |                |            |          |  |
| Documents         |       |                |            |          |  |
| O Downloads       |       |                |            |          |  |
| Locations         |       |                |            |          |  |
| Cloud Drive       |       |                |            |          |  |
| BackUP            |       |                |            |          |  |
| Untitled          |       |                |            |          |  |
| Tags              |       |                |            |          |  |
| 🖲 Red             |       |                |            |          |  |
| 😑 Orange          |       |                |            |          |  |
| Yellow            |       |                |            |          |  |
| Green             |       |                |            |          |  |
| O Blue            |       |                |            |          |  |
| Purple            |       |                |            |          |  |
| Gray              |       |                |            |          |  |

3. แล้วทำการติดตั้งโดยดับเบิ้ลคลิกที่ไฟล์ Mac Os\_install.pkg

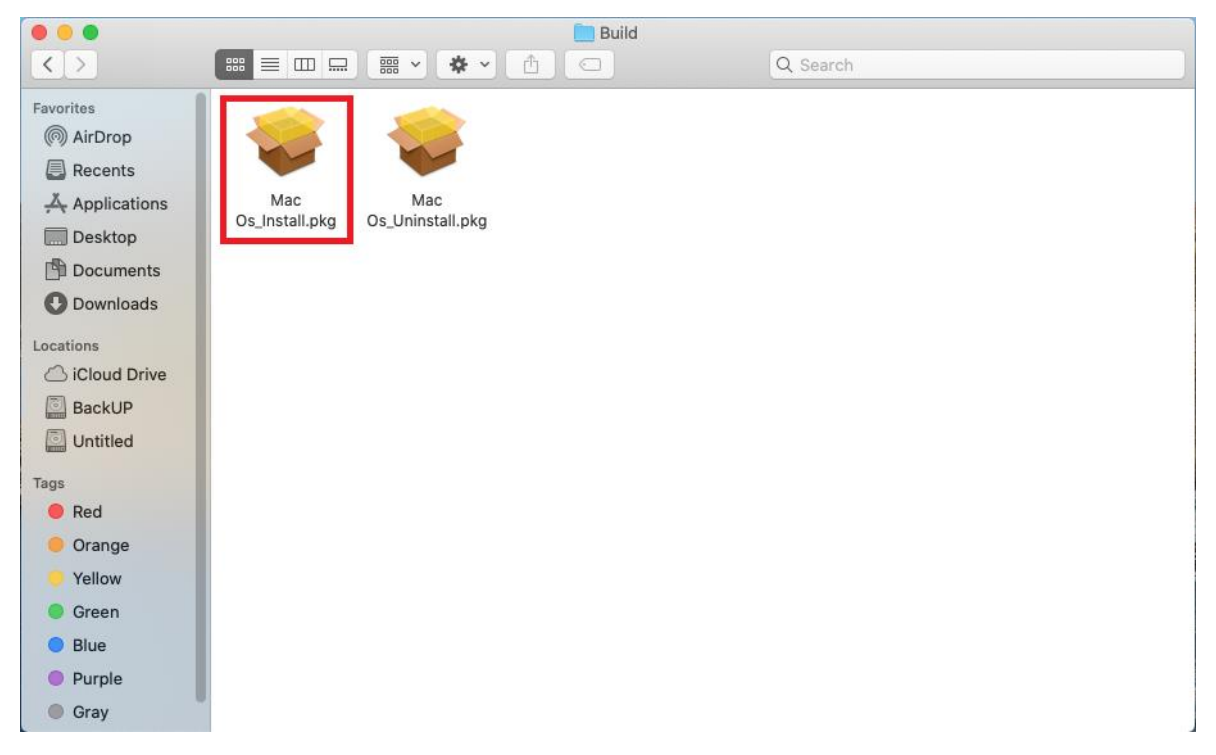

#### 4. ทำการคลิกที่ปุ่ม Continue

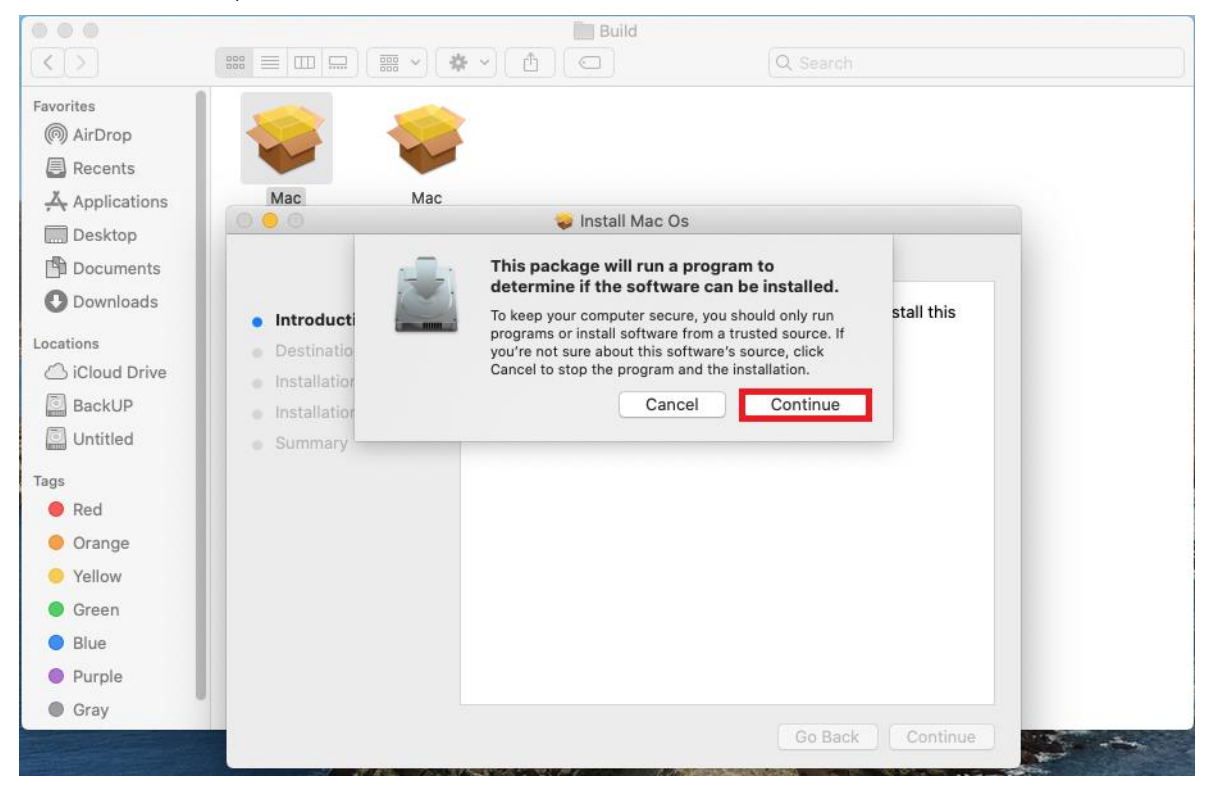

### 5. ทำการคลิกที่ปุ่ม Continue

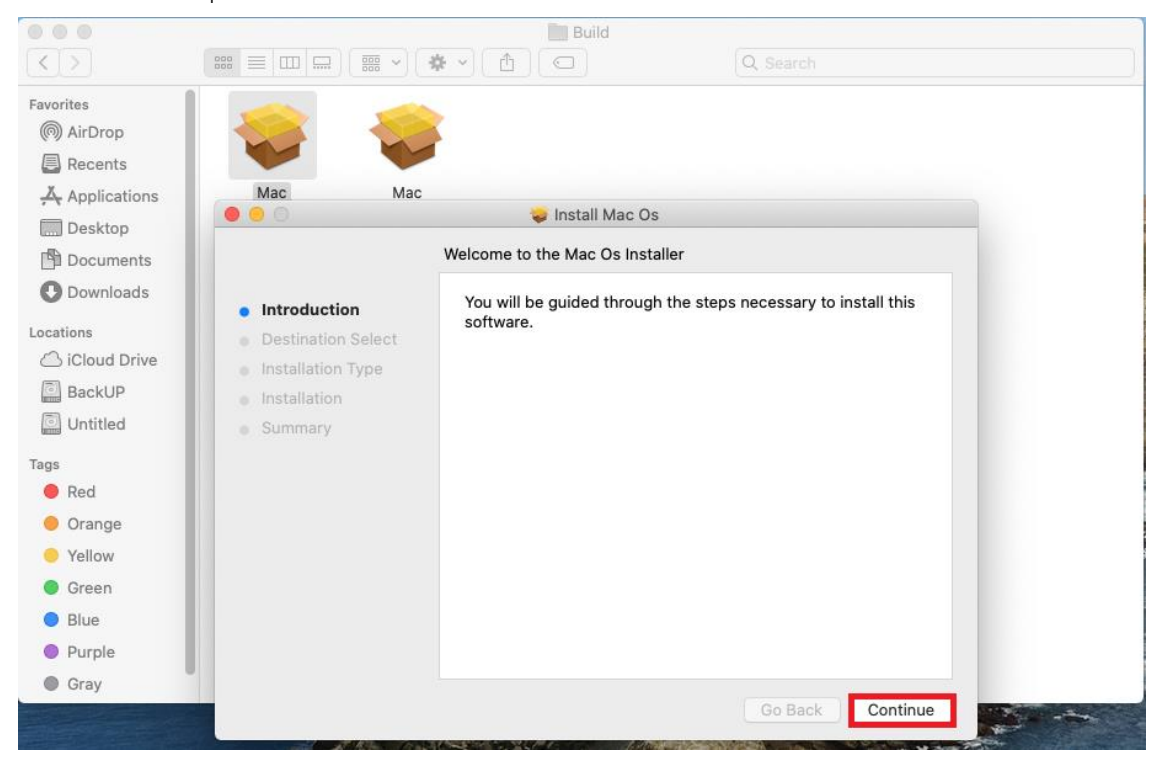

6. ทำการคลิกที่ปุ่ม Install เพื่อเริ่มติดดั้ง

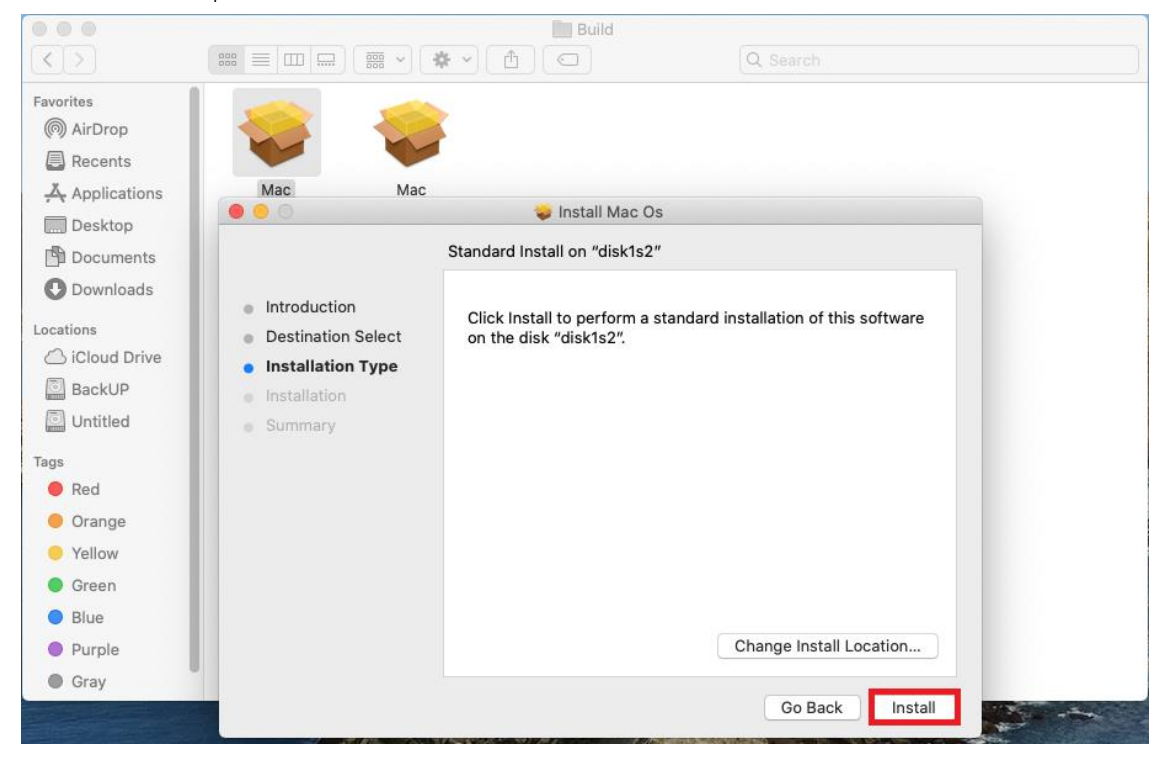

#### 7. ทำการรอเพื่อให้โปรแกรมทำการติดตั้ง

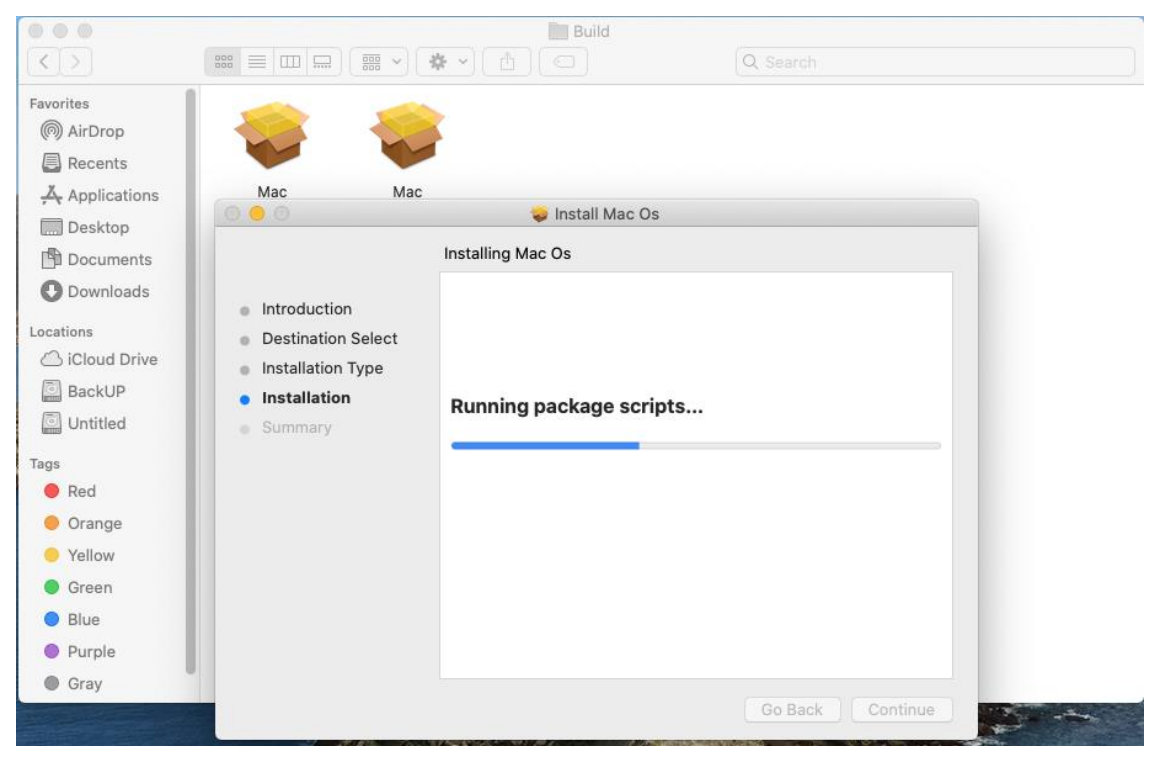

8. ทำการคลิกที่ปุ่ม Close การติดตั้งเสร็จสมบูรณ์

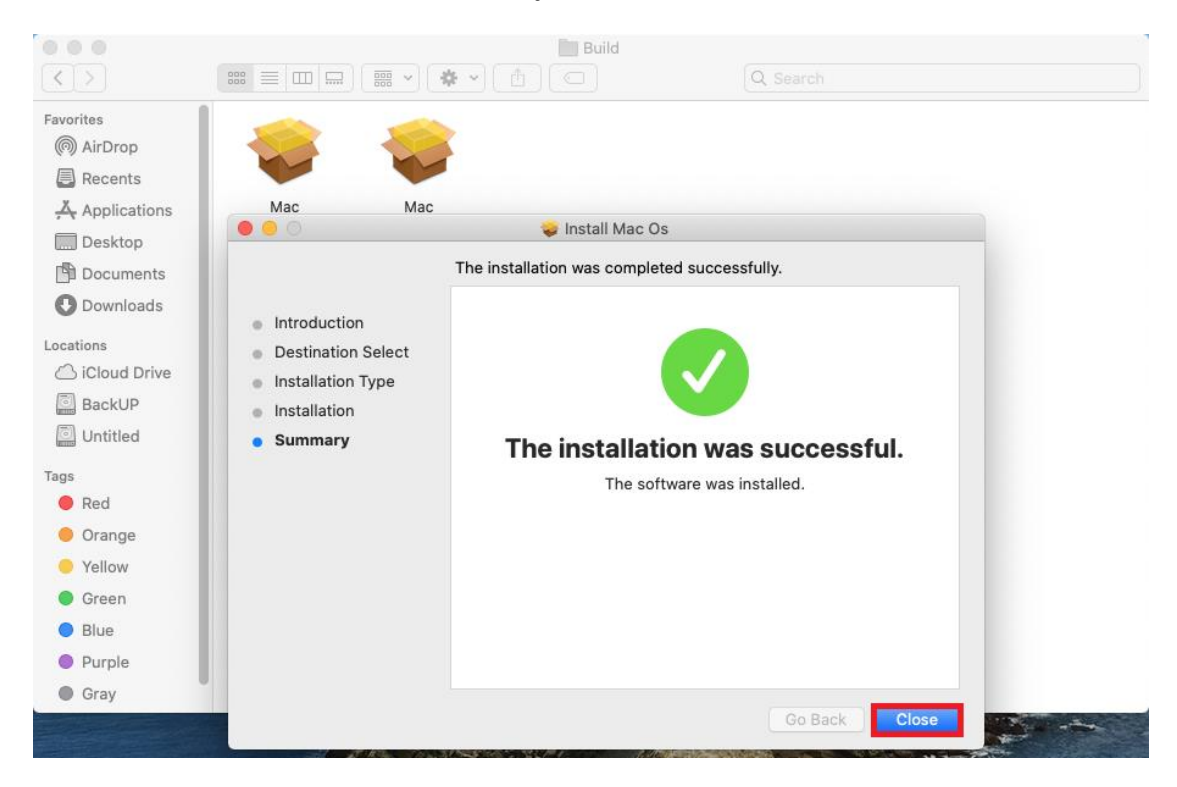

9. ขั้นตอนการใช้งานโปรแกรม Adobe Creative Cloud Mac Os คลิก Launchpad เพื่อค้นหาโปรแกรม

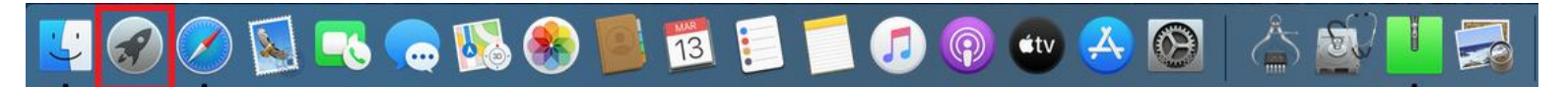

10. ทำเลือกที่ Other

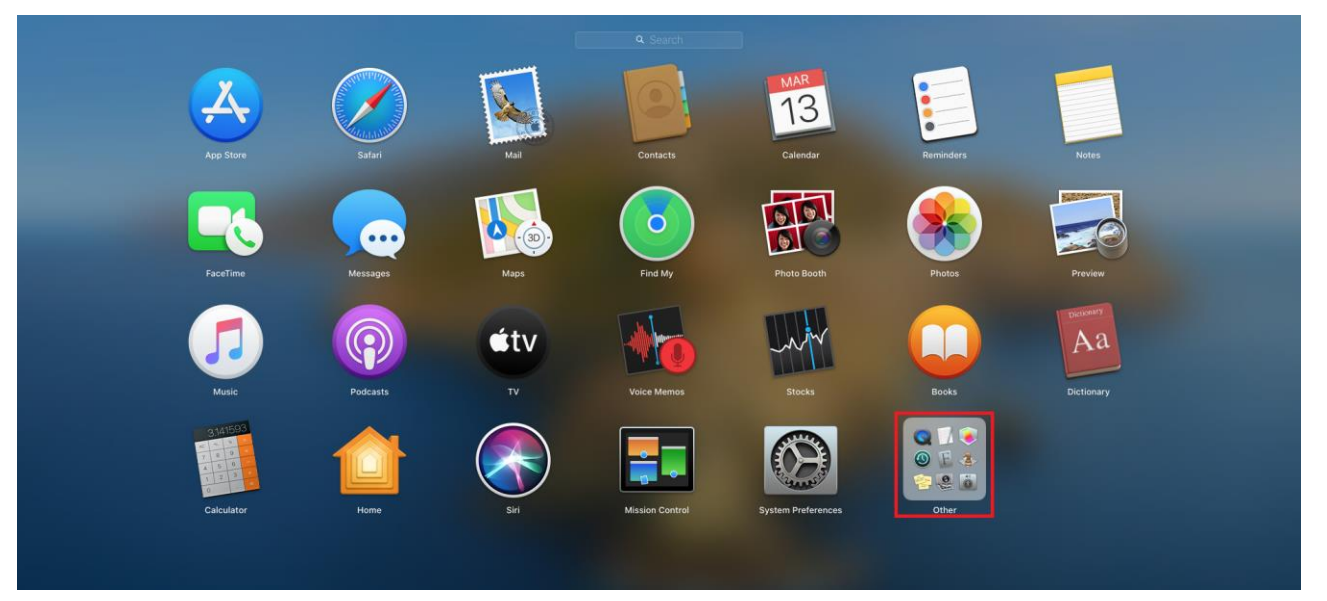

11. ทำการคลิกที่โปรแกรม Creative Cloud เพื่อเปิดใช้งาน

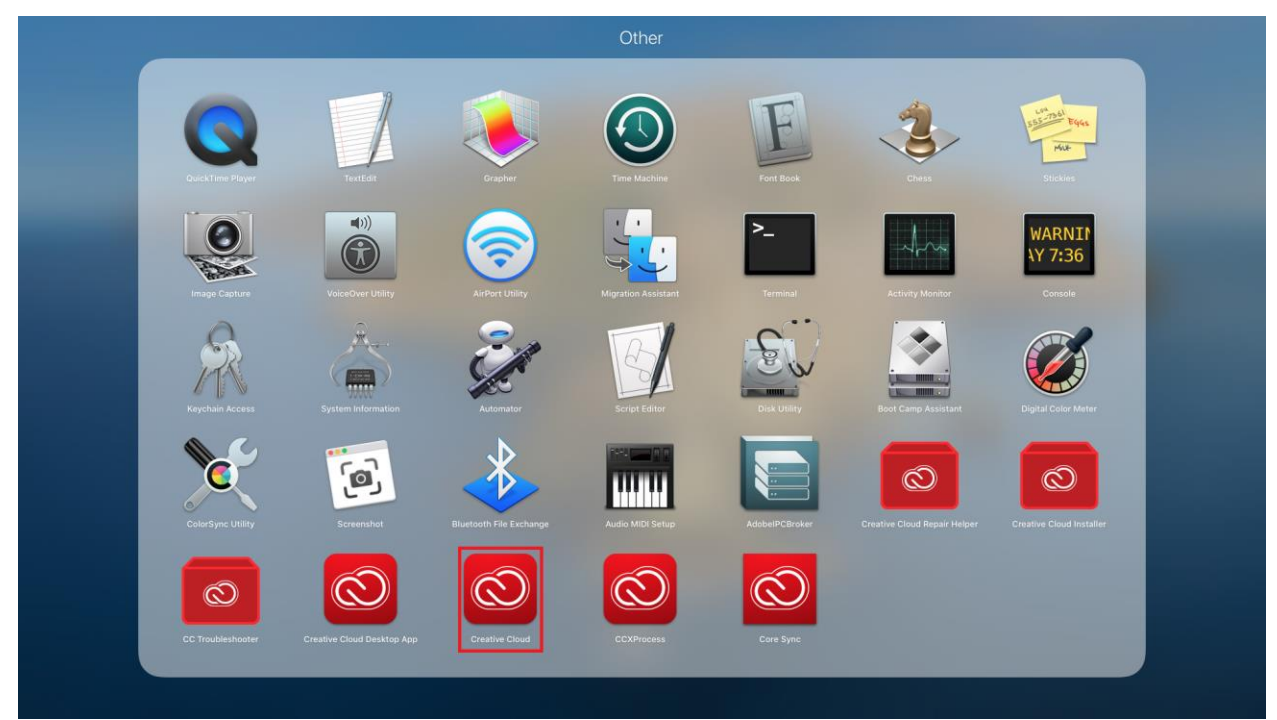

## 12. แล้วทำการ Sign in เพื่อใช้งาน

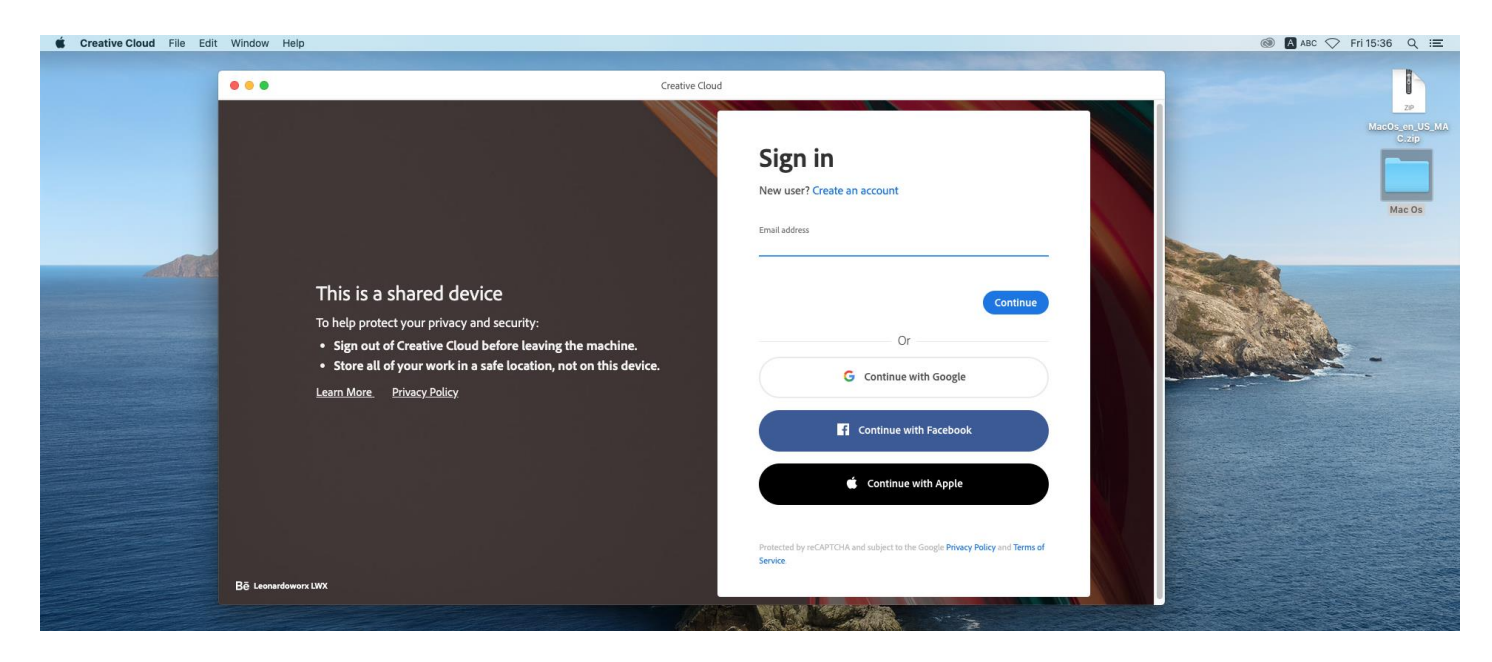

13. Adobe Creative Cloud Mac Os พร้อมใช้งาน

| Creative Cloud File Edit | t Window Help                    |                                            |                                                                                                    |                                   |                             |                                               |                   | 🔞 🛛 ABC 🔿 Fri 15:38 Q 😑 |
|--------------------------|----------------------------------|--------------------------------------------|----------------------------------------------------------------------------------------------------|-----------------------------------|-----------------------------|-----------------------------------------------|-------------------|-------------------------|
|                          | Apps                             |                                            | Q. Search                                                                                                    |                                   |                             | ۰                                             | 9 f 🖡 📥           | •                       |
|                          | APPS                             | All apps                                   |                                                                                                    | 🖵 Desktop [                       | ] Mobile 🔲 Web              |                                               |                   | ZP<br>MacOs_en_US_MA    |
|                          | 🗰 All apps                       |                                            |                                                                                                    |                                   |                             |                                               |                   |                         |
|                          | $oldsymbol{\mathcal{C}}$ Updates | Available in your subscriptic              | n                                                                                                    |                                   |                             |                                               |                   |                         |
|                          | CATEGORIES                       | Ps Photoshop                               | ₽ 0                                                                                                    | Ai Illustrator                    | Ţ                           | Acrobat DC                                    | ₽0                | Mac Os                  |
|                          | Photography                      | Create beautiful graphics, pho<br>anywhere | os and art                                                                                                    | Create stunning illustra          | tions and graphics          | The complete PDF solution<br>connected world. | n for a mobile,   |                         |
| ACTION AND A             | Video & Motion                   | 12                                         | Install                                                                                                    | 18                                | Install                     | ¢                                             | Install           |                         |
|                          | / Illustration                   |                                            |                                                                                                    |                                   |                             |                                               |                   |                         |
|                          | ⊊ <u>n</u> ui&ux                 | Id InDesign                                |                                                                                                    | Xd xd                             | ₽ 0                         | Lr Lightroom                                  |                   | -                       |
|                          | ん Acrobat & PDF                  | Design and publish elegant lay             | outs                                                                                                    | Design, prototype and experiences | share user                  | The cloud-based photo ser                     | vice              |                         |
|                          | 🗊 3D & AR                        | 2                                          | Install                                                                                                    | \$                                | Install                     | ê                                             | Install           |                         |
|                          | A 20clat media                   |                                            | $\bigcirc$                                                                                                    |                                   |                             |                                               | $\square$         |                         |
|                          | RESOURCE LINKS                   | Pr Premiere Pro                            | <b>_</b>                                                                                                    | Ru Premiere Ru                    | sh 🖵 []                     | Ae After Effects                              | Ţ                 |                         |
|                          | f Fonts                          | Edit and craft polished films ar           | id video                                                                                                    | Create and share online           | e videos anywhere.          | Industry Standard motion                      | graphics & visual |                         |
|                          | Be Behance                       |                                            |                                                                                                    |                                   |                             | effects.                                      |                   |                         |
|                          | P Tutorials                      | 10                                         | Install                                                                                                    | (\$                               | Install                     | 10                                            | Install           |                         |
|                          | A Support Community              |                                            |                                                                                                    |                                   |                             |                                               | _                 |                         |
|                          |                                  |                                            |                                                                                                    | There w                           |                             |                                               |                   |                         |
|                          |                                  |                                            | Contraction of the Contraction of the Contraction o |                                   | destant and a second second | 2                                             |                   |                         |

14. ในการใช้งานซอฟต์แวร์ผู้ใช้งานจะต้องยืมซอฟต์แวร์ก่อนใช้งานสามารถลงทะเบียนยืมสิทธิ์การใช้งาน ผ่านเว็บ <u>https://borrow-ocs.ku.ac.th/</u>

| ยืม SW HOME                                                                                                    |
|----------------------------------------------------------------------------------------------------|
| ระบบยืมลิขสิทธิ์ซอฟต์แวร์                                                                                                    |
| เริ่มหมดจามุการใช้มาน<br>Adobe Creative Cloud<br>เป็นเรื่อนี้ 5 มี มีมากบ 2566 เป็นกันไป<br>เขา ช่ง มี มี มี มีเกิมประการเรียก<br>เขา ช่ง มี มีมากบ 2566                                                                                                    |
| บริการชุดซอฟต์แวร์ Adobe Creative Cloud สำหรับ <mark>อาจารย์ บุคลากร และนิสิต มก</mark> . ด้วยรหัสบัญชี xxx@live.ku.th                                                                                                    |
| อยู่ระหว่างการปรับปรุงระบบ                                                                                                    |
| စြောင်း ကြောင်း ကြောင်း ကြောင်း ကြောင်း ကြောင်း ကြောင်း ကြောင်း ကြောင်း ကြောင်း ကြောင်း ကြောင်း ကြောင်း ကြောင်း ကြောင်း ကြောင်း ကြောင်း ကြောင်း ကြောင်း ကြောင်း ကြောင်း ကြောင်း ကြောင်း ကြောင်း ကြောင်း ကြောင်း ကြောင်း က<br>ကြောင်း ကြောင်း ကြောင်း ကြောင်း ကြောင်း ကြောင်း ကြောင်း ကြောင်း ကြောင်း ကြောင်း ကြောင်း ကြောင်း ကြောင်း ကြောင်း |
| ข้อทำหมด : การยืมลิขสิทธิ์ซอฟต์แวร์ มีอายุการใช้งานครั้งละ 7 วัน <mark>สงวนสิทธิ์การเปลี่ยนแปลงจำนวนวันหมดอายุโดยไม่ต้องแจ้งล่วงหน้า</mark>                                                                                                    |
| <b>ข้อควรปฏิบัติ</b> : หลังขอกจากระบบ (Logout) ให้ปัดหม้าต่างทั้งหมดของบราวเซอร์ที่ใช้งาน เพื่อปัตระบบ KU ALL-Login อย่างสมบูรณ์<br>เป็นการรักษาความปลอดภัยข้อมูลของตนเอง กรณ์ใช้เครื่องคอมพิวเตอร์หรือชุปกรณ์ไมบายร่วมกับบุคคลอื่น                                                                                                    |
| สอบตามป้อมูลหรือปรึกษาปัญหา โทรศัพท์ : 025620951-6 ต่อ 622541-43 E-mail : helpdesk@ku.ac.th                                                                                                    |
| 62022 สำนักบริการกอบพิวเตอร์ มหาวิทยาลัยเกษตรศาสตร์                                                                                                    |
|                                                                                                    |

การใช้งานระบบยืม Login ด้วยรหัสบัญชี Account Nontri (ตัวอย่าง cpcxxx, b66xxx, g66xxx)
การยืมลิขสิทธิ์ซอฟต์แวร์จะมีอายุการใช้งานครั้งละ 7 วัน กรณีที่ผู้ใช้งานไม่ได้ลงทะเบียนยืมใช้ซอฟต์แวร์จะขึ้น
Access Denied ทำให้ไม่สามารถใช้งานได้

| Sign in to use available applications |                                                                    |                      |
|---------------------------------------|--------------------------------------------------------------------|----------------------|
|                                       | KU<br>KASETSATT ALL-Login                                          |                      |
|                                       | cpcarmu                                                            |                      |
|                                       | Sign in<br>Forgotten Password<br>Personal information verification |                      |
| © สำขักปรัการออเชิงเต                 | ร์ มหาวิทยาลัยเกษตรศาสตร์   Office of Computer Services            | Kasetsart University |